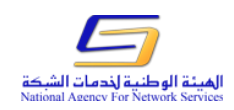

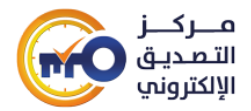

## اعتماد الشهادة الجذر:

من الضروري أن تكون كافة الشهادات والمفاتيح الخاصة والعامة المصدرة من قبل الهيئة موثوقة من قبل نظام التشغيل والبرامج المستخدمة في تشفير وتوقيع المستندات والرسائل الإلكترونية، ويمكن تحقيق ذلك عن طريق اعتماد الشهادة الجذر لسلطة التصديق الرقمي TrustSY، والتي يمكن تحقيقها بالقيام بالخطوات التالية:

- تحميل شهادة سلطة التصديق الرقمي TrustSY من خلال الرابط التالي https://ca.nans.gov.sy/pki/pub/cacert/cacert.crt
- من النافذة تشغيل Run نقوم بكتابة certmgr.msc والضغط على زر موافق OK.
- نفتح الشهادة الرقمية لسلطة التصديق cacert.crt لتعرض نافذة توضح بيانات الشهادة الرقمية وتبين أنها غير موثوقة كما يلي:

| -                                                                                                    | Certificate                                | × |  |  |  |  |
|----------------------------------------------------------------------------------------------------|--------------------------------------------|---|--|--|--|--|
| Ge                                                                                                    | eneral Details Certification Path          |   |  |  |  |  |
|                                                                                                    | Certificate Information                    |   |  |  |  |  |
| This CA Root certificate is not trusted. To enable trust,<br>install this certificate in the Trusted Root Certification<br>Authorities store. |                                            |   |  |  |  |  |
|                                                                                                    |                                            |   |  |  |  |  |
|                                                                                                    |                                            |   |  |  |  |  |
|                                                                                                    | Issued to: TrustSy                         |   |  |  |  |  |
|                                                                                                    | Issued by: TrustSy                         |   |  |  |  |  |
|                                                                                                    | <b>Valid from 11/13/2013 to 11/12/2018</b> |   |  |  |  |  |
|                                                                                                    |                                            |   |  |  |  |  |
| Install Certificate     Issuer Statement       Learn more about certificates                                                                  |                                            |   |  |  |  |  |
|                                                                                                    | OK                                         |   |  |  |  |  |
|                                                                                                    |                                            |   |  |  |  |  |

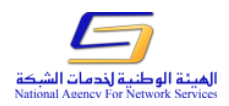

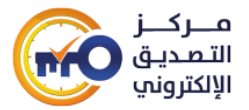

- نضغط على الزر ...Install Certificate لتشغيل معالج التنصيب.
- من النافذة Certificate Import Wizard نقوم باختيار Local Machine ثم نضغط زر Next للمتابعة.

| Welcome to the                                                                              | Certificate Import Wizard                                                                                                    |
|---------------------------------------------------------------------------------------------|----------------------------------------------------------------------------------------------------|
| This wizard helps you copy<br>lists from your disk to a ce                                  | v certificates, certificate trust lists, and certificate revocation rtificate store.                                                                                                |
| A certificate, which is issue<br>and contains information u<br>connections. A certificate : | ed by a certification authority, is a confirmation of your identity<br>ised to protect data or to establish secure network<br>store is the system area where certificates are kept. |
| Store Location                                                                              |                                                                                                    |
| ◯ <u>C</u> urrent User                                                                      |                                                                                                    |
| ● Local Machine                                                                             |                                                                                                    |

- نقوم باختیار Browse نفوم باختیار Place all certificates in thefollowing store لاختیار مکان

التخزين.

| Certificate Store<br>Certificate stores are system areas where certificates are kept.                    |
|----------------------------------------------------------------------------------------------------|
| Windows can automatically select a certificate store, or you can specify a location for the certificate. |
| $\bigcirc$ Automatically select the certificate store based on the type of certificate                   |
| Place all certificates in the following store                                                            |
| Certificate store:                                                                                       |
| Browse                                                                                                   |
|                                                                                                    |
|                                                                                                    |

Trusted Root Certification نحدد مكان التخزين المسمى Select Certification
من النافذة Authorities ونضغط زر OK لإغلاق النافذة ثم نضغط زر Next للمتابعة.

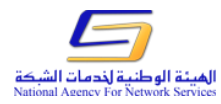

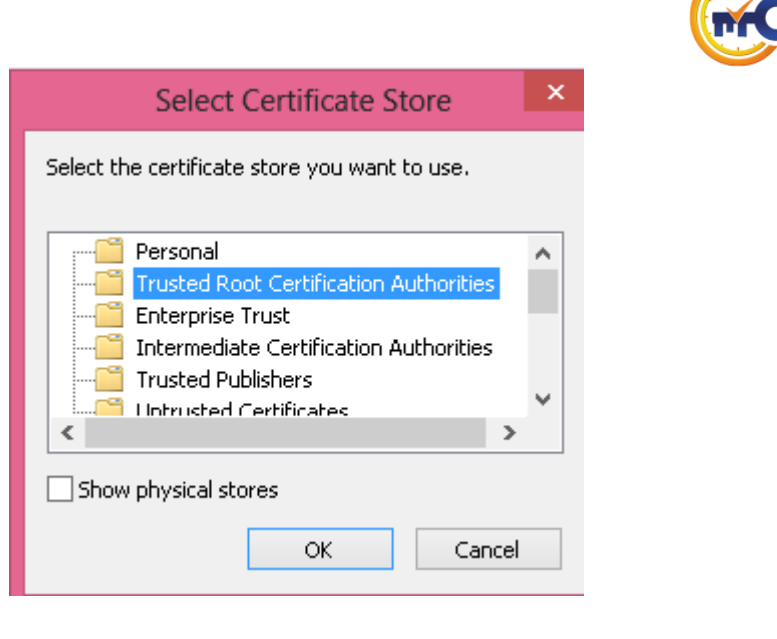

مــــركــــز التـصـديــق الإلكتروني

نضغط زر Finish لإغلاق النافذة تنفيذ تخزين الشهادة في المكان المحدد.

## Completing the Certificate Import Wizard

The certificate will be imported after you click Finish.

You have specified the following settings:

| Certificate Store Selected by User | Trusted Root Certification Authorities |
|------------------------------------|----------------------------------------|
| Content                            | Certificate                            |
|                                    |                                        |
|                                    |                                        |
|                                    |                                        |
|                                    |                                        |
|                                    |                                        |
|                                    |                                        |

| Finish Cancel |
|---------------|
|---------------|

- تظهر نافذة تشير بأن تخزين الشهادة تمت بنجاح ونضغط زر OK.

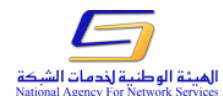

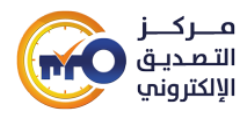

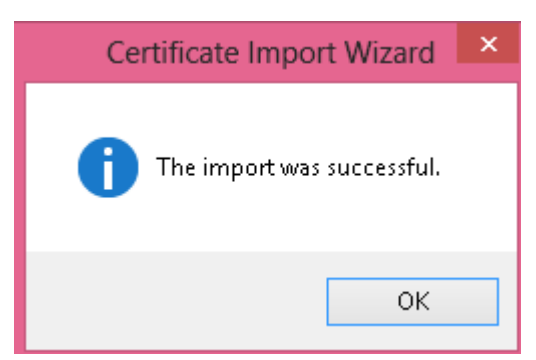

 عند فتح الشهادة من جديد نلاحظ بأن الشهادة اصبحت موثوقة ورسالة التحذير من عدم وثوقية الشهادة قد ازيلت.

|                                                                              | Certificate                                                                                                    | × |  |  |  |  |  |
|------------------------------------------------------------------------------|----------------------------------------------------------------------------------------------------|---|--|--|--|--|--|
| Ge                                                                           | neral Details Certification Path                                                                                    |   |  |  |  |  |  |
|                                                                              | Certificate Information                                                                                             |   |  |  |  |  |  |
|                                                                              | This certificate is intended for the following purpose(s):<br>• All issuance policies<br>• All application policies |   |  |  |  |  |  |
|                                                                              | Issued to: TrustSv                                                                                                  |   |  |  |  |  |  |
|                                                                              | Issued by: TrustSy                                                                                                  |   |  |  |  |  |  |
|                                                                              | <b>Valid from 11/13/2013 to 11/12/2018</b>                                                                          |   |  |  |  |  |  |
| Install Certificate Issuer Statement<br>Learn more about <u>certificates</u> |                                                                                                    |   |  |  |  |  |  |
|                                                                              | OK                                                                                                    |   |  |  |  |  |  |